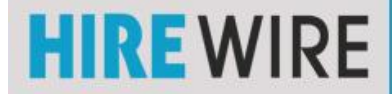

Log into your Gmail account. On the top right corner click the **"cog"** symbol.

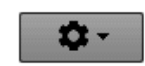

 ✓ ➤
✓ Comfortable Cozy Compact

> Configure inbox Settings Themes Help

Signat (appende Learn

Select "Settings"

Look for "Signature"

Add the preferred text "Professional Presentation:"

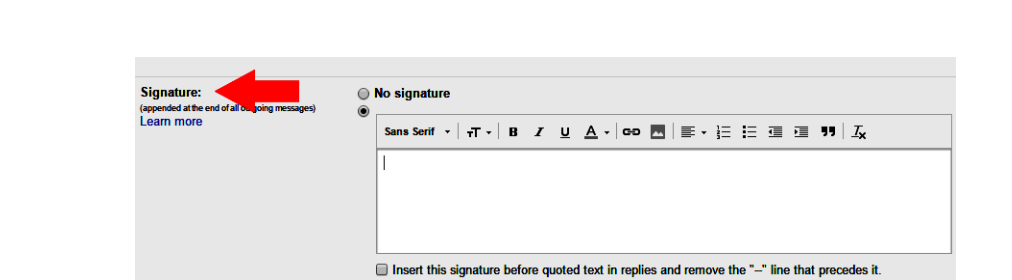

Add your first and last name Below add "**Professional Presentation:**" and your **PUBLIC URL** 

| ure: (<br>at the end of all outgoing messages) (<br>nore | 0 | ) No signature                                                                               |  |
|----------------------------------------------------------|---|----------------------------------------------------------------------------------------------|--|
|                                                          | • | Sans Serif •   -T •   B Z U A •   CD 🔤   ≣ • 注 🗄 🖅 🗐   I <sub>X</sub>                        |  |
|                                                          |   | First Last (NAME)<br>Professional Presentation: ( <b>PUBLIC URL</b> )                        |  |
|                                                          |   | Insert this signature before quoted text in replies and remove the "" line that precedes it. |  |

## At the very bottom hit "SAVE CHANGES"

The process is similar with other e-mail providers, look for "settings" or "

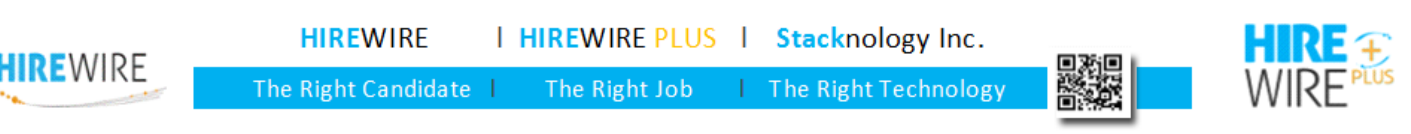